## SISTEMA PARA OBTENER EL PERMISO DE TRANSITO DEL SENDERO POR EL QUE SE ACCEDE A LA CUMBRE DEL TEIDE "SENDERO TELESFORO BRAVO"

CENTRAL DE RESERVAS ONLINE DEL ORGANISMO AUTÓNOMO PARQUES NACIONALES

www.reservasparquesnacionales.es

ÁREA DE USO PÚBLICO PARQUE NACIONAL DEL TEIDE VISECONSEJERÍA DE ORDENACIÓN TERRITORIAL GOBIERNO DE CANARIAS AGOSTO 2010 En esta presentación explicaremos con ayuda de imágenes y paso a paso el proceso de obtención del permiso de acceso al sendero Telesforo Bravo.

Lo primero que tenemos que hacer es escribir el nombre de la página en nuestro navegador de Internet. La URL es: <u>www.reservasparquesnacionales.es</u>

Se nos abrirá una página de menú en la que tendremos que picar, con el botón izquierdo del ratón, sobre el hipervínculo "TEIDE"

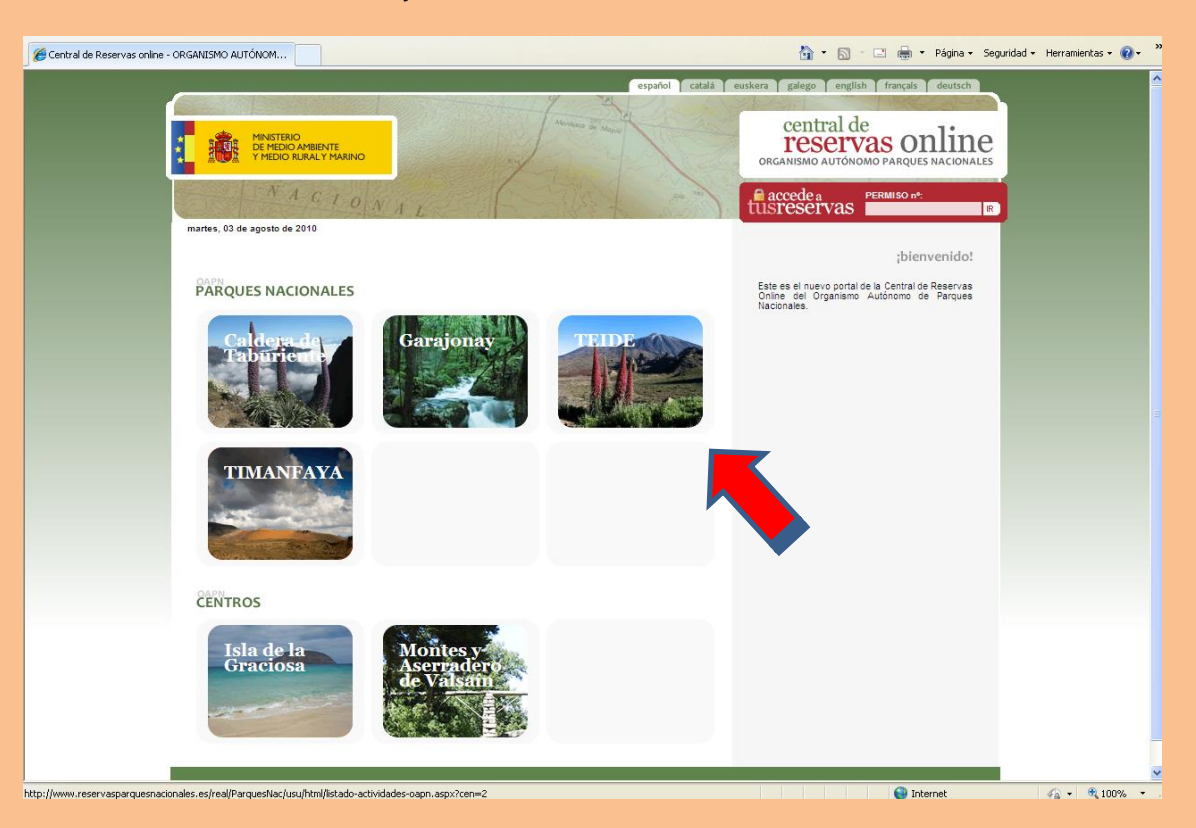

## Después deberá picarse sobre la frase "PERMISO ACCESO AL PICO DEL TEIDE"

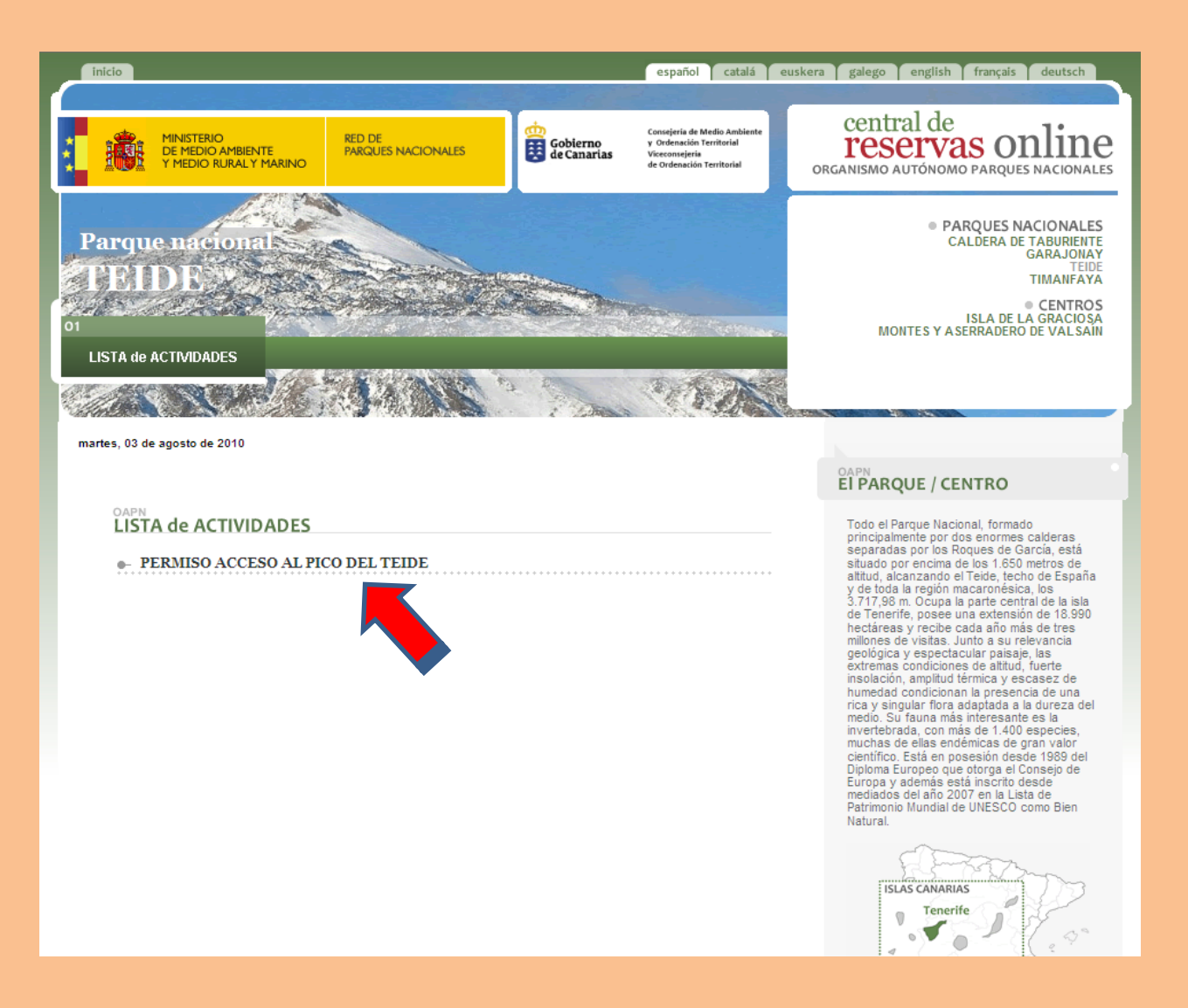

Tras la lectura del texto introductorio debemos picar sobre la solapa "RESERVAS" para seguir con el proceso de solicitud.

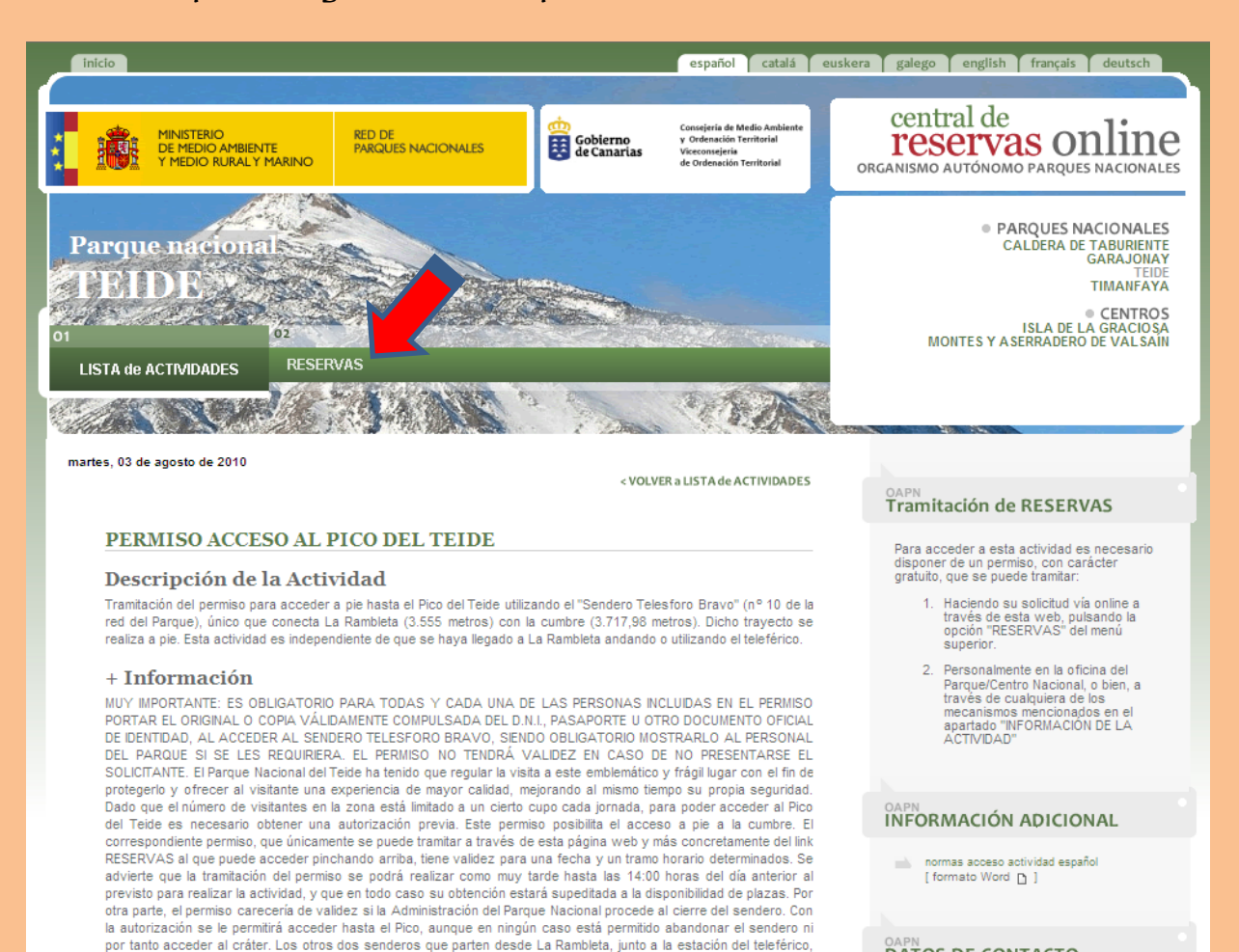

en dirección a los miradores de Pico Viejo y de La Fortaleza, y que ofrecen excelentes vistas de Las Cañadas, de la isla y de otras islas, pueden ser utilizados libremente. Con el objeto de tener un mejor control de los grupos, se establecen tramos horarios de dos horas para realizar la actividad solicitada. debiendo el interesado elegir uno de los

#### DATOS DE CONTACTO

Parque Nacional TEIDE

# Por defecto, al abrirse, vendrá seleccionado "Público General"... nosotros deberemos picar sobre "PASO SIGUIENTE »"

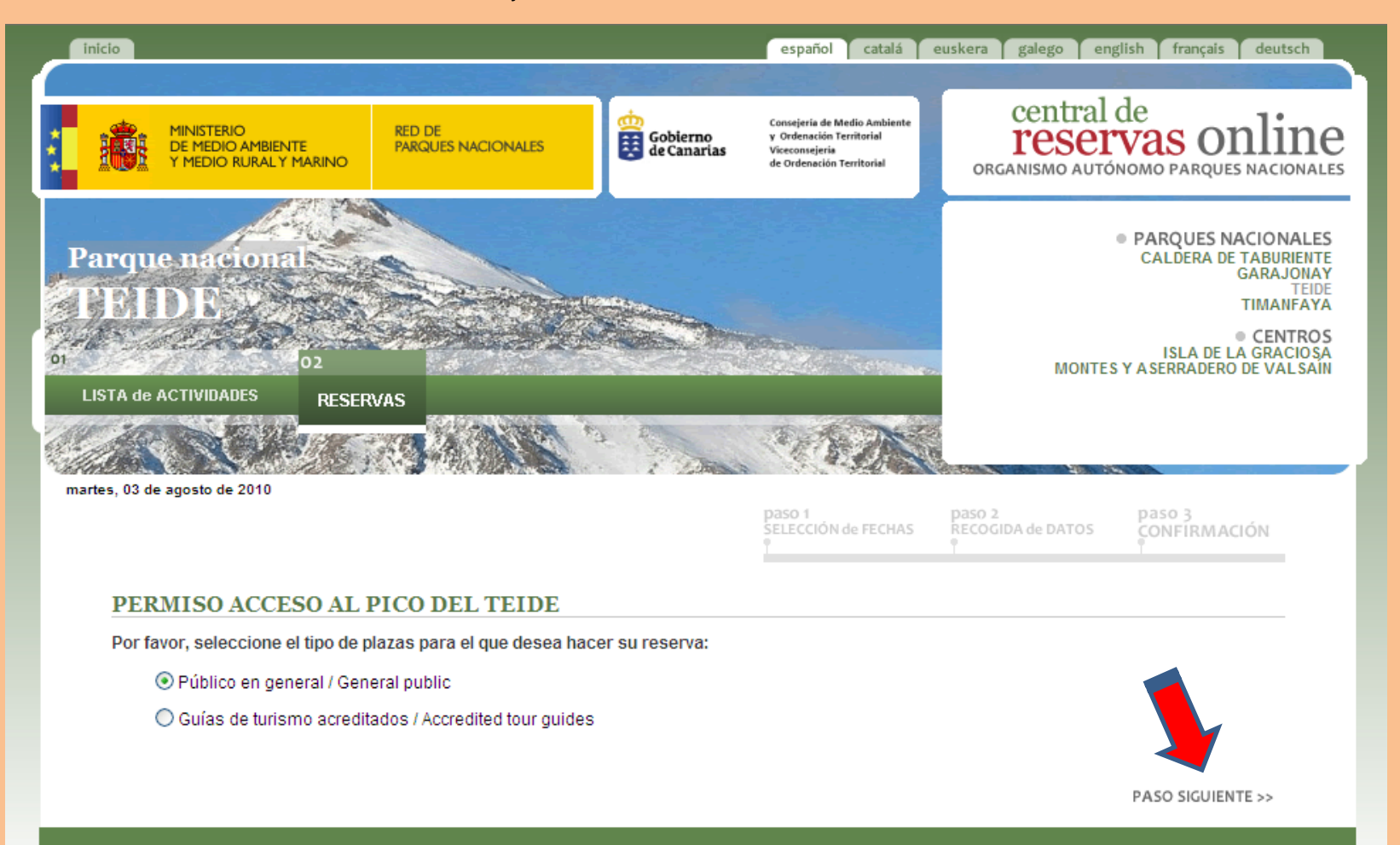

© Organismo Autónomo de Parques Nacionales. 2010

Al abrirse la nueva página y elegir fecha (picando sobre el día deseado), podrán darse varios casos:

1.- Que todos los turnos estén libre
2.- Que todos los turnos estén ocupado
3.- Que algunos horarios estén
parcialmente ocupados o incluso que
algunos estén ya llenos.

| DE MEDIO AMBIENTE<br>Y MEDIO RURAL Y MARINO                                                                                                    | RED DE<br>PARQUES NACIONALES                                                                                                    | Gobierno<br>de Canarias                      | Consejecto de Madio Ambientes<br>y Onderantino Territorial<br>Vicenzentificito<br>de Chilespacito Territorial | central<br>resel  | de<br>vas onlin                                                                                        |
|----------------------------------------------------------------------------------------------------|----------------------------------------------------------------------------------------------------|----------------------------------------------|----------------------------------------------------------------------------------------------------|-------------------|----------------------------------------------------------------------------------------------------|
| Parque nacional<br>TEIDE                                                                                                    |                                                                                                    |                                              |                                                                                                    | MONTE             | PARQUES NACIONA<br>CALDERA DE TABURH<br>GARAJO<br>TIMARF.<br>SLA DE LA GRACO<br>S Y ASERRADERO DE VAL1 |
| martes, 03 de agosto de 2010                                                                                                    |                                                                                                    | 1 2000                                       | paso i<br>SELECCIÓN de RECHAS                                                                                 | NECOCIDA de DATOS | CONFIRMACIÓN                                                                                           |
| PERMISO ACCESO AL PI                                                                                                    | CO DEL TEIDE                                                                                                    |                                              |                                                                                                    |                   |                                                                                                    |
| PERMISO ACCESO AL PI<br>SELECCIÓN de FECHAS<br>« agonto de 2010<br>lum mar mile jue vie são de<br>9 00 00 00 00 00 00 00<br>10 00 00 00 00 00 00 00<br>10 00 00 00 00 00 00<br>10 00 00 00 00 00 00<br>10 00 00 00 00 00 00<br>10 00 00 00 00 00<br>10 00 00 00 00 00<br>10 00 00 00 00 00<br>10 00 00 00 00 00<br>10 00 00 00 00<br>10 00 00 00 00<br>10 00 00 00 00<br>10 00 00 00<br>10 00 00 00<br>10 00 00 00<br>10 00 00<br>10 00 00<br>10 00 00<br>10 00 00<br>10 00 00<br>10 00 00<br>10 00 00<br>10 00 00<br>10 00 00<br>10 00 00<br>10 00 00<br>10 00<br>10 000<br>10 00<br>10 00<br>10 00<br>10 00<br>10 00 | 04 ago 2010<br>04 ago 2010<br>04 ago 2010<br>04 ago 2010<br>1500 - 1300<br>04 ago 2010<br>1300 - 1500<br>04 ago 2010<br>1300 - 1500<br>1500 - 010 | No hay i<br>No hay i<br>No hay i<br>No hay i | YLAZAS disponibles<br>YLAZAS disponibles<br>YLAZAS disponibles<br>YLAZAS disponibles                          |                   |                                                                                                    |

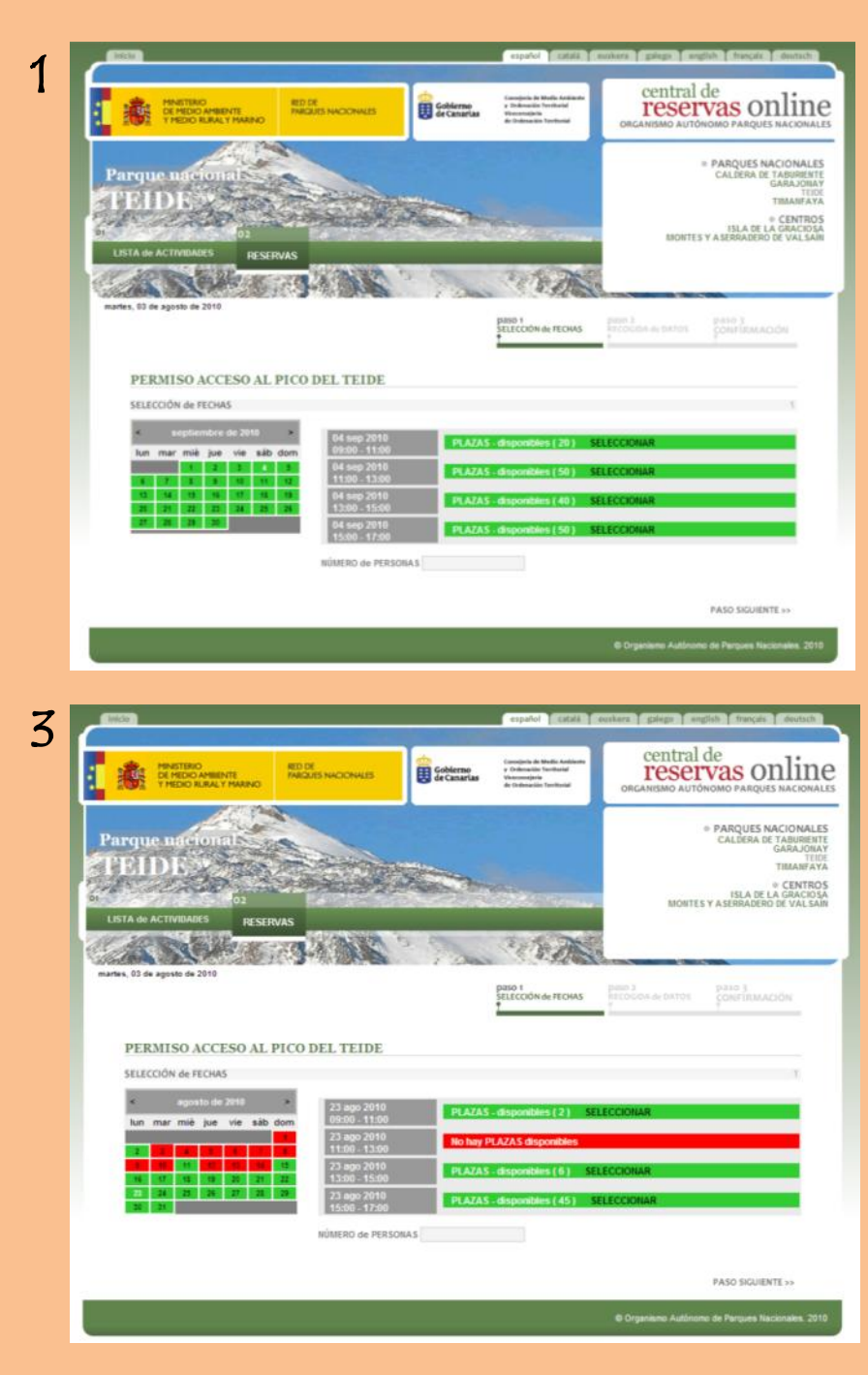

Tras haber elegido el día deseado, debemos picar sobre la palabra "SELECCIONAR" del tramo horario preferido siempre que este tenga plazas disponibles (las plazas disponibles se señalan dentro del paréntesis)... el tramo elegido se pondrá de color naranja (como la imagen inferior). Antes abandonar la página debemos poner en el recuadro inferior el número total de personas para las que se pide el permiso. Para continuar deberemos picar sobre "PASO SIGVIENTE »"

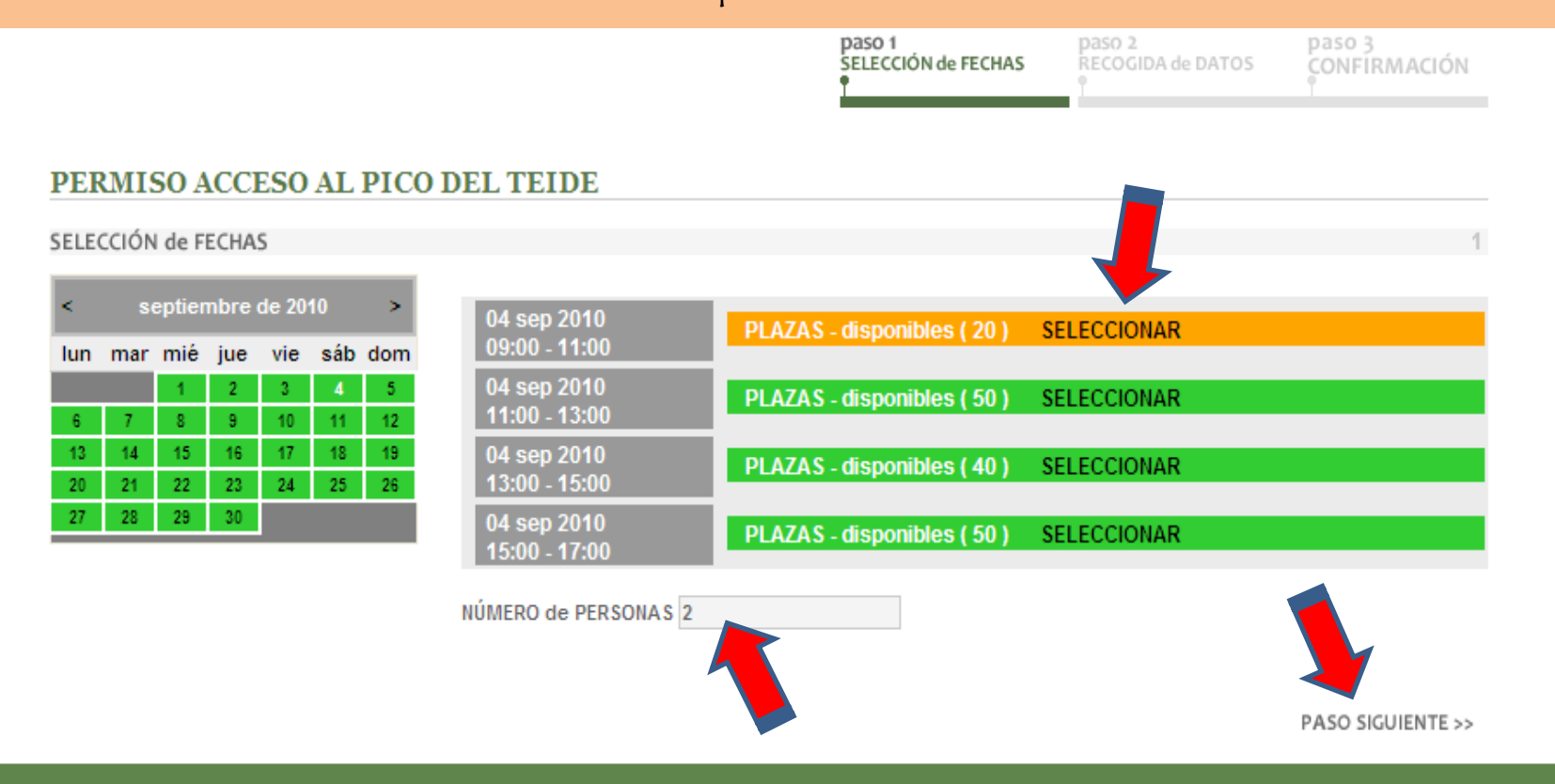

Se nos abrirá un formulario en el que tendremos que rellenar OBLIGATORIAMENTE todos los campos marcados con un asterisco rojo (tanto del titular como del resto de los componentes del grupo).

| MINISTERIO<br>DE MEDIO AMBIENTE<br>Y MEDIO RURAL Y MARIN                                                                                         | RED DE<br>PARQUES NACIONALES<br>D | Gobierno<br>de Canarias | Consejeria de Medio Ambient<br>y Ordenación Territorial<br>Viceconsejeria<br>de Ordenación Territorial | · C<br>T<br>ORGAN                     | entral<br>'eser | de<br>vas onli<br>NOMO PARQUES NACK                                                                   |
|----------------------------------------------------------------------------------------------------|-----------------------------------|-------------------------|----------------------------------------------------------------------------------------------------|---------------------------------------|-----------------|----------------------------------------------------------------------------------------------------|
| rque nacional<br>EIDE<br>02<br>STA de ACTIVIDADES RE                                                                                             | SERVAS                            |                         |                                                                                                    |                                       | MONTES          | PARQUES NACION<br>CALDERA DE TABUR<br>GARAJ<br>TIMAN © CEN<br>ISLA DE LA GRAC<br>Y A SERRADERO DE VAI |
| es, 03 de agosto de 2010                                                                                                    |                                   | 1 200                   | paso 1                                                                                                 | paso 2                                | de DATOS        | paso 3<br>CONFIRMACIÓN                                                                                |
|                                                                                                    |                                   |                         |                                                                                                    | •                                     |                 |                                                                                                    |
| PERMISO ACCESO A<br>RECOGIDA DE DATOS                                                                                                    | L PICO DEL TEIDE                  |                         |                                                                                                    | P<br>P                                |                 | 1                                                                                                    |
| PERMISO ACCESO A<br>RECOGIDA DE DATOS<br>DATOS del TITULAR:                                                                                      | L PICO DEL TEIDE                  |                         |                                                                                                    | Ŷ                                     |                 | 1                                                                                                    |
| PERMISO ACCESO A<br>RECOGIDA DE DATOS<br>DATOS del TITULAR:<br>TIPO DE DOCUMENTO<br>DNI                                                          | L PICO DEL TEIDE                  | *                       |                                                                                                    | • • • • • • • • • • • • • • • • • • • |                 | 1                                                                                                    |
| PERMISO ACCESO A<br>RECOGIDA DE DATOS<br>DATOS del TITULAR:<br>TIPO DE DOCUMENTO<br>DNI V                                                        | N° de DOCUMENTO                   | *                       | NACIONALIDAD                                                                                           | *                                     |                 |                                                                                                    |
| PERMISO ACCESO A<br>RECOGIDA DE DATOS<br>DATOS del TITULAR:<br>TIPO DE DOCUMENTO<br>DNI<br>NOMBRE                                                | L PICO DEL TEIDE                  | *                       | NACIONALIDAD<br>España                                                                                 | *                                     |                 | 1                                                                                                    |
| PERMISO ACCESO A<br>RECOGIDA DE DATOS<br>DATOS del TITULAR:<br>TIPO DE DOCUMENTO<br>DNI<br>NOMBRE<br>DATOS del GRUPO:<br>NOMBRE y APELLIDOS<br>1 | L PICO DEL TEIDE                  | *<br>                   | NACIONALIDAD<br>España                                                                                 | ES MONITOR                            | TITULACI        | фон полосон 1<br>1<br>ÓN                                                                              |

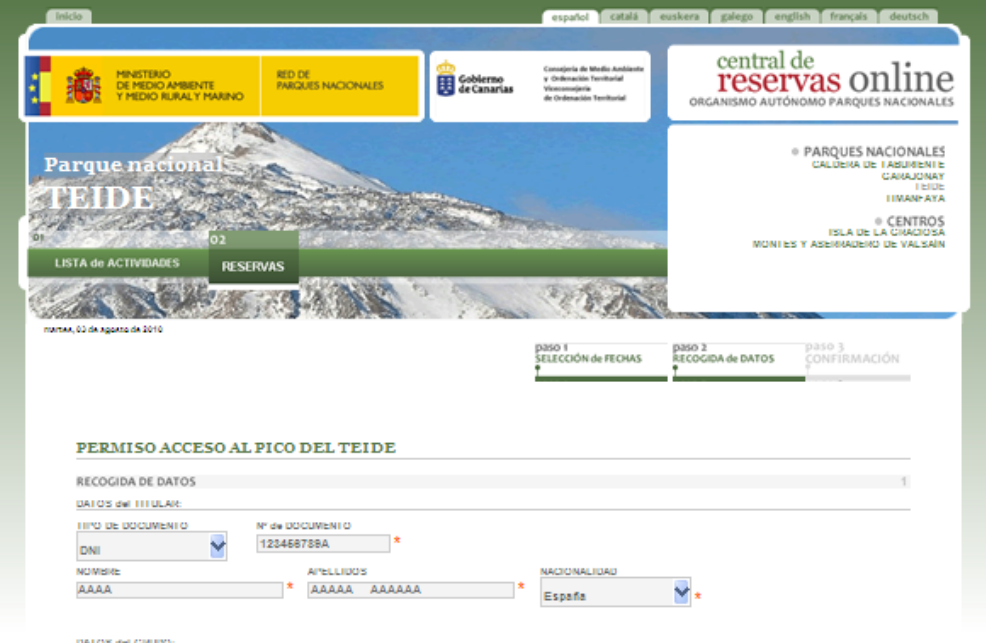

| NOMBRE y APELLIDOS  |   | DNL/ PASAPORTE | EUA |   | ак п | TULACIÓN |
|---------------------|---|----------------|-----|---|------|----------|
| XXXXX XXXXXX XXXXXX | * | 987654321X *   |     | E |      |          |

+ LEY ORGANICA DE PROTECCIÓN DE DATOS

Los datos personales recogidos mediante este formularilo serán tratados de forma confidencial y serán registrados en el fichero automatizado titularidad del Organismo Autónomo Parques Nacionales (0APN) denominado SERVICIO DE RESERVAS ON-LINE DE ACTIVIDADES REGULADAS EN LOS PARQUES NACIONALES Y CENTROS DEPENDIENTES DEL OAPN, inscrito en el Registro General de Jatos, con la finalidad de protectos intercentes i recencias en la fecularia esta contra de proventa, inscluie el entregas contra monecente e bases, con la manada de gestionar las reservas de actividades reguladas en la Red de Parques Nacionales y centos asociados al OAPN. Asimismo, los datos contenidos en el formularlo serán cedidos a los Centros dependientes del OAPN y a los Parques Nacionales a los que se reflera

la reserva para el cumplimiento de la finalidad que acaba de indicarse. En los casos en que se faciliten datos personales de terceros, el responsable de la solicitud reconoce haber informado a los interesados acerca de

tratamiento de los mismos que será llevado a cabo por el OAPN, así como de su comunicación al Centro o Parque Nacional para el que se realiza la reserva, asumiendo las responsabilidades en las que pudiera incurrir en su caso.

Los interesados polítin ejercer los derechos de acceso, rectificación, cancelación y oposición mediante escrito Unidad de Apoyo al Director, C/ José Abascal 41, 23003 Nadrid.

#### + NORMAS Y RESTRECTONES

MUY IMPORTANTE: ES OBLIGATORIO PARA TODAS Y CADA UNA DE LAS PERSONAS INCLUIDAS EN EL PERMISO PORTAR EL ORIGINAL O COPIA VALIDAMENTE COMPULSADA DEL D.N.I., PASAPORTE U OTRO DOCUMENTO ORICIAL DE IDENTIDAD, AL ACCEDER AL SENDERG TELESFORD BRAVO, SIENDO OBLIGATORIO MOSTRARLO AL PERSONAL DEL PARAUE SI SE LES REGUIRIERA, EL PERMISO NO TENDRA ALIDEZ EN CASO DE NO PRESENTARSE EL SOLICITANTE. El Parque Nacional del Telde ha tenido que regular la visita a este emblemático frágil jugar con el fin de protegerio y ofrecer al visitante una experiencia de mayor calidad, mejorando al mismo tiempo su propia seguridad. Dado que e número de visitantes en la zona está limitado a un cierto cupo cada jornada, para poder acceder al Fico del Telde es necesario obtener una autorización previa. Este permiso posibilita el acceso a ole a la cumbre. El correspondiente permiso, que únicamente se puede tramitar a través de esta página web y más concretamente del llink RESERVAS al que puede acceder pinchando arriba, tiene validez para una fecha y un tramo horario determinados. Se adviente que la tramitación del permiso se podrá realizar como mu tarde hasta las 14.00 horas del día anterior al previsto para realizar la actividad, y que en todo caso su obtención estará supeditada a la disponibilidad de plazas. Por otra parte, el permiso calecerta de validez si la Administración del Parque Nacional procede al cierre del sendero. Con la autorización se le permitirá acceder hasta el Pico, aunque en ningún caso está permitido abandonar el sendero ni por tanto acceder al cráter. Los otros dos senderos que parten desde La Rambieta, junto a la estáción del teleférico, en dirección a los miradores de Pico Viejo y de La Fortaleza, y que ofrecen excelentes vistas de Las Cañadas, de la Isla y de otras Islas, encience, en utilisación existima o cara de nucle viento de la construcción de la construcción de la constru de unos 163 m, tras un recorrido a pie de aproximadamente 650 m. Se pasa de los 3.555 m del inicio del sendero (La Rambleta) hasta a los 3.717,93 metros del punto más elevado (Pico Telde). Lógicamente, luego también toca bajar. Tenga en cuenta que esta autorización nada tiene que ver con el posible uso que se haga del teleférico, medio de transporte que además no necesariamente siempre funciona. Se trata de alta montaña, lo que conlieva ciertos condicionantes, tales como la menor presión parcial de oxígeno, que afecta al rendimiento físico del organismo, fatigándolo más rápidamente. Por ello, no se recomienda la sublida a personas que padezcan algún problema pumonar o respiratorio, deficiencia cardiaca o hipertensión arterial Recuerde: usted camina bajo su propia responsabilidad. También es importante resaltar que las condiciones climáticas a esta altura suelen ser extremas, tamto por tho y viento como por elevada insolación. Se recomienda ilevar sitempre alguna penda de abrigo, catado anura suelen ser externas, anno por mo y viento como por elevada insolacion, se recomienda uleva siemple alguna prenas de anngo, catados adecuado y protección solar, ses cual sea la época en que se realicia la visita. Tras un pequeño pero extenunte estuenzo, debido principiamente a la alitud, podrá contemplar las impresionantes y reconfortantes panorámicas del Perque Nacional, de Tenerife y de alguna de las otras (quitas todas) islas Canarias desde el punto más elevado del estado Español. Para cualquier aclaración relativa a este necesario trámite, no dude en consultar las "Normas de acceso de los visitantes al sendor Dielasforo Bravo (Rambidez-Pico del Teldor), que se encuentran en archivo ameno.

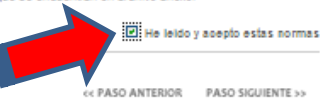

Una vez relleno el formulario en sus campos obligatorios y comprobado que no hemos cometido ningún error en los datos, debemos leer con detenimiento los textos situados bajo él, que desarrollan un extracto de la normativa del sendero y de protección de datos.

Tras la lectura y comprensión del texto debemos marcar en la casilla "He leido y acepto estas normas" que se encuentra en la base de la página.

### Para continuar deberemos picar sobre "PASO SIGVIENTE >>"

Se nos abrirá otra página que nos indica en color verde "**Su reserva ha sido tramitada con ÉXITO**". Con esta frase la web nos indica que ya tenemos el permiso para el día y hora elegidos (hasta que esta última página no aparece no tenemos confirmado nuestro permiso, pudiendo darse el caso que otro usuario termine el proceso antes que nosotros y nos quedemos sin las plazas que al inicio se nos mostraban como disponibles, por lo que aconsejamos que el proceso sea realizado de modo continuado).

Por último, MUY IMPORTANTE, DEBEMOS IMPRIMIR DOS COPIAS DE ESTE PERMISO (una para entregar a la Administración en el punto de control de acceso del sendero Telesforo Bravo en el Pico Teide y la otra para que el solicitante conserve). Para imprimir el permiso debe picar sobre el icono de la impresora que aparece a la derecha de la imagen y pedirle a su impresora que le haga dos copias.

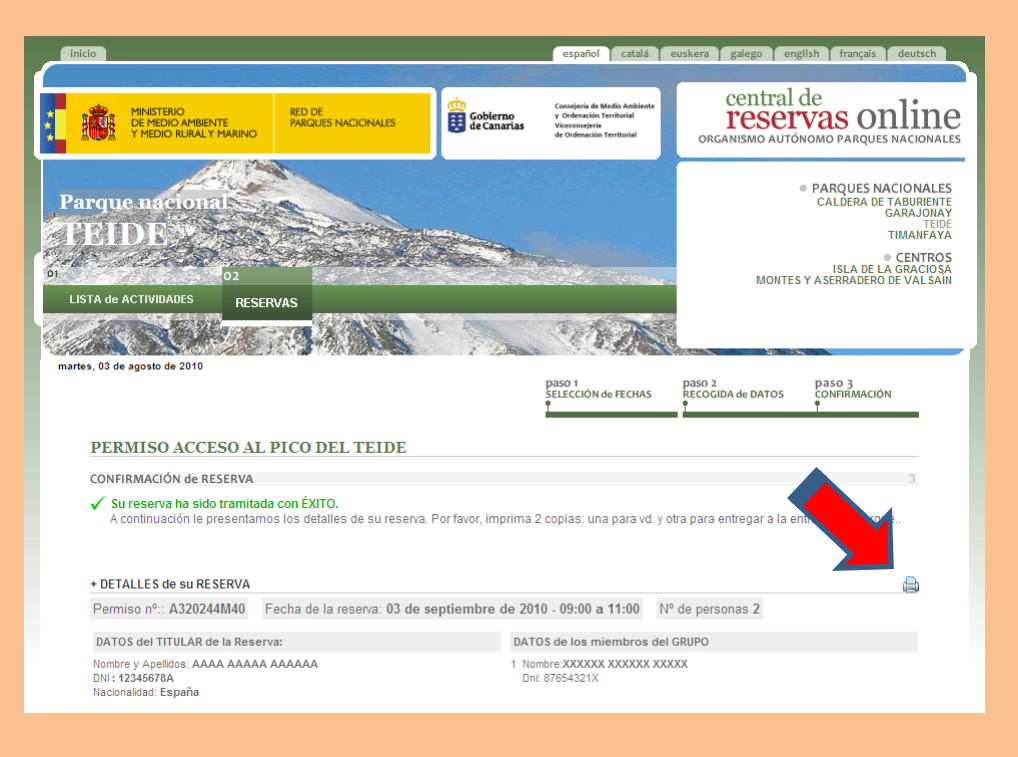

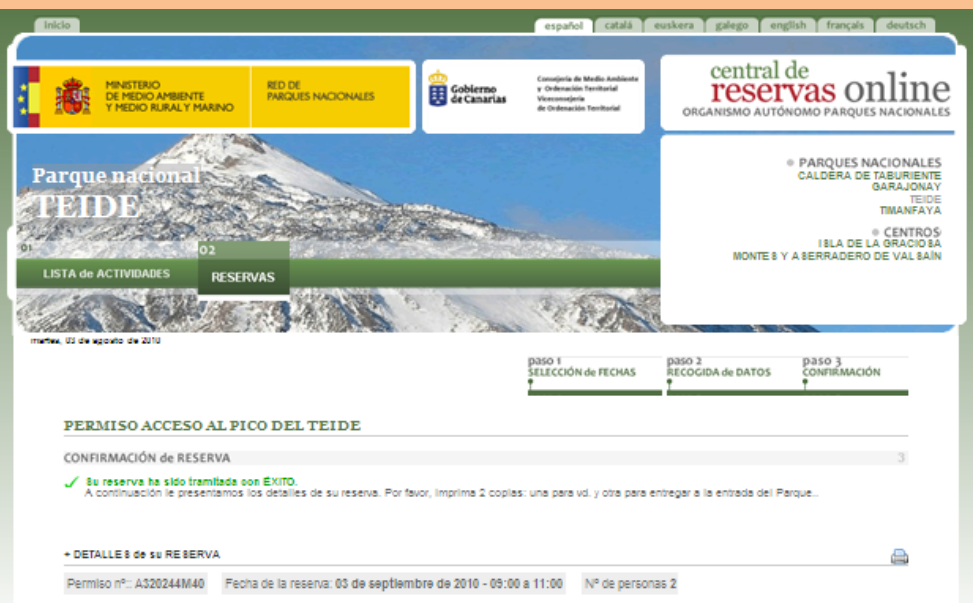

DATO 8 del TITULAR de la Reserva: Nombre y Apellidos: AAAA AAAAA AAAAAA DNI: 12346878A Nacionalidad: España

DATO 8 de los miembros del GRUPO 1 Nombre:XXXXXX XXXXXX XXXXX Dnl: 87654321X

#### + LEY ORGÁNICA DE PROTECCIÓN DE DATOS:

Los dass personales recogilos mediante este formulario serta tratados de forme confidencial y serta registrados en el fichero automatitados intularidad del Operatora Autonomo Perques Nacionales (ORAN) denominado BERVICIO DE REBERVASO DU-UNE DE ACTIVIDADES REGULANS EN LOS PARQUEES NACIONALES Y CENTROS DEPENDIENTES DEL OAPN, inscrito en el Registro deneral de Protección de Datos, con la finalidad de gestionar las reservas de actividades reguladas en la Red de Pargues Recionales y cartículas asociados as (J APN).

Asimismo, los datos contenidos en el formulario serán cedidos a los Centros dependientes del OAPN y a los Parques Nacionales a los que se refiera la reserva refinanzio, la desso contenidori di influidato della contesta del personale del personale del personale del personale a los des are influidate del activitati e terreto. En los casos en que se facilitari atos personales de terceros, el responsable de la solicitud reconoce haber informado a los interesados acerca del tratamiento de los mismos que será llevado a caso por el OAPN, así como de su comunicación al Centro o Parque Nacional para el que se realizat a reserva, sumiendo las

responsabilidades en las que pudiera incunir en su caso. Los interesados podrien ejercer los derechos de acceso, rectificación, cancelación y oposición mediante escrito dirigido al OAPN, Servicio de la Unidad de Apojo al Director, (-) usos Abascal 41, 2003 litadio:

#### + NORMA 8 y RE STRICCIONE 8 aceptadas

NUY IMPORTANTE: ES OBLIGATORIO PARA TODAS Y CADA UNA DE LAS PERSONAS INCLUIDAS EN EL PERMISO PORTAR EL ORIGINAL O COPIA INTERPENTANTE ELE DESCALE NOT THAN LODGE TORMA UNA USE LAS PERSIANS INSCIUNDES ELS PERSIANS INSCIUNDES ELS PERSIANS UNA EL ENTREMANS DE CAMPA BENDO OBLIGATORIO INSTANCIÓN DE REDONAL DEL PARQUES IS ELS REQUIRISMA EL PERMISIONO TENDRA VUIDEZ EN CASO DE NO PRESENTARSE EL SOLICITANTE. El Parque Nacional del Telde ha tenido que regular la vista a este moltenánico y fisqui lugar con el fin de protegerio y refereránsi en la construcción de mayor calado, mejorando al mismo tiempo su prota seguridad. Dado que el numero de visitantes en la zona está limitado a un cieno cupo cada jornada, para poder acceder al Fico del Telde en eccesario obtener una substración previa. Este permiso posibilita el acceso a pie a la cumire. El consecuente de mayor calamente se puede tenanta a riverse de esta págnia vielo y más concretamente de limites de esta págnia. acceder pinchando aniba, tiene validez para una fecha y un tramo horario determinados. Se adviente que la tramitación del permiso se podrá realizar como muy tarde hasta las 14.00 horas del dia anterior al previsto para realizar la actividad, y que en todo caso su obtención estata supedirada a la dispontibilidad de plazas. Por otra para, e i permiso carecente de validez si la Administración del Parque Ascional procede a Liciter del serviero. Con la autorización se la permitrirá acceder Instal el Pico, sundu en ningún caso está dermitido alcandorar el senderón por tamo acceder el creter. Los conco dos senderos que panen desde La Remiteta, junto a la estación del traiefenco, en dirección a los mitodoras el senderón lo por tamo acceder el creter. Los conco dos senderos que panen desde La Remiteta, junto a la estación del traiefenco, en dirección a los mitodoras el Pico Vijo y de La Fontalesa, y que ofecen eccelentes vistas de Las Ceñadas, ectivades solicitas, debiendo el interessado el pico visio siguientes transos horarios. De 1300 hors. De 1300 hors. De 1400 hors elevado de services de la centería hors. De 1300 hors. De 1300 hors. De 1300 hors. De 1500 hors. De 1300 hors. De 1500 hors. De 1500 hors. De 1500 hors. De 1500 hors. De 1500 hors. De 1500 hors. De 1500 hors. De 1500 hors. De 1500 hors. De 1500 hors. De 1500 hors. De 1500 hors. De 1500 hors. De 1500 hors. De 1500 hors. De 1500 hors. De 1500 hors. De 1500 hors. De hasta el Pico, aunque en ningún caso está permitido abandonar el sendero ni por tanto acceder al cráter. Los otros dos senderos que parten desde La Rambieta Telde", que se encuentran en archivo anexo. consultar las "Normas de acceso de los visitantes al sendero Telesforo Bravo (Rambi

NCELACIÓN y ACCESO a datos de RESERVAS REALIZADAS

inalizada esta Reserva podrá, via on-líne, volver a acceder a sus da cipal de esta Central de Reservas. Los datos que deberá aportar :

ermisoinº: A320244M40

Contraseña de acceso: M0144GA

elar dicha actividad desde el apartado "ACCEDE a tus RESERVAS" en la dentes:

Organismo Autónomo de Parques Nacionales. 2010

Para terminar, le comentamos que debe quardar la copia impresa en papel porque en su parte inferior tiene dos códigos alfanuméricos muy importantes. 1.- el número de permiso 2.- la contraseña de acceso Estos dos códigos le servirán posteriormente para volver a consultar su solicitud en la web pudiendo

reimprimirla o cancelarla.

Le recordamos que, según viene recogido en la normativa de acceso al sendero Telesforo Bravo, usted no podrá pedir permiso sino una vez cada siete días naturales. Si usted, por ejemplo, cambiara de opinión y deseara pedir permiso dos días mas tarde deberá anular la primera solicitud y luego hacer otra nueva el día deseado.

Para revisar su solicitud, debe escribir su número de permiso en el recuadro rojo ("**accede a tus reservas**") de la parte superior de la página de inicio y picar en la palabra "IR".

Después se abre una página en la que se nos solicita la "contraseña de acceso", tras ponerla en el recuadro correspondiente y aceptar, podremos ver nuestra reserva, imprimirla e incluso cancelarla.

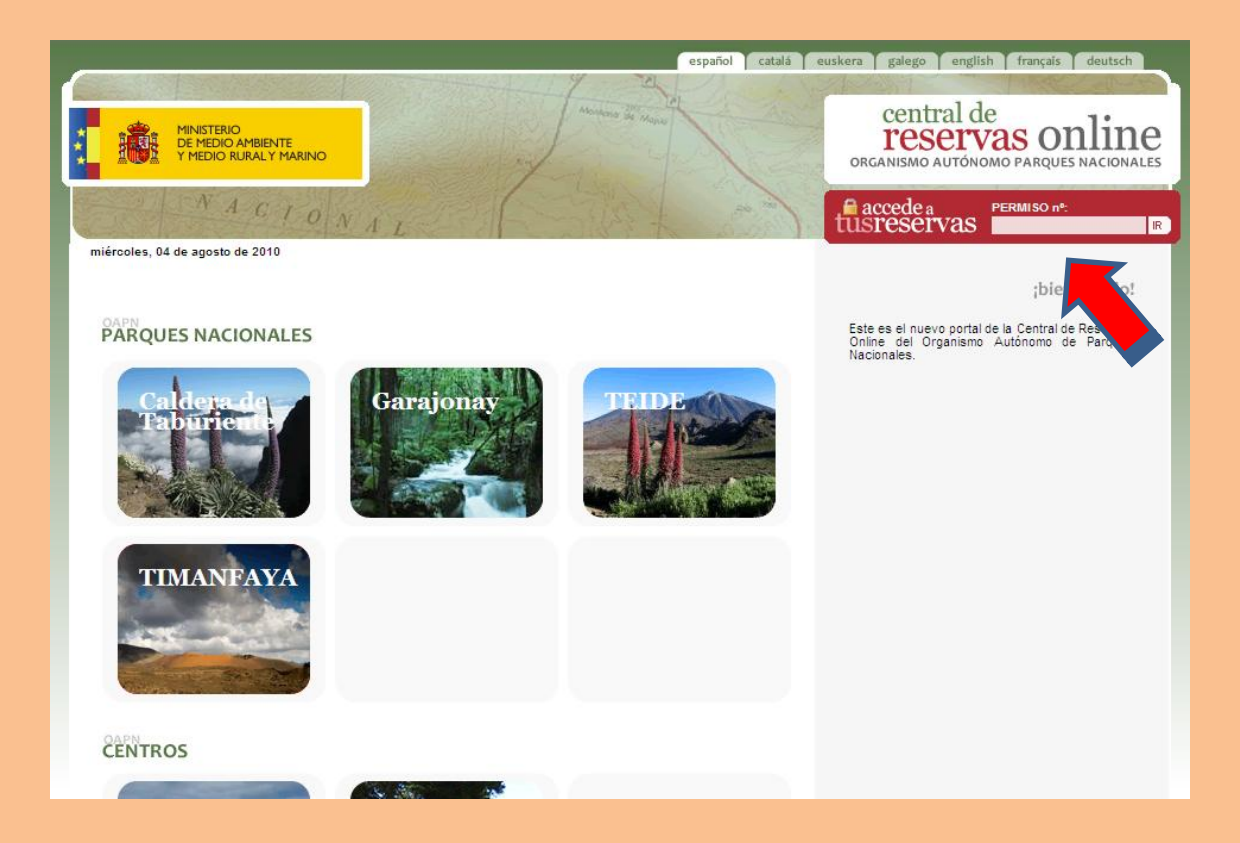

Si necesita información, puede obtenerla viniendo a nuestras oficinas en la Calle Emilio Calzadilla nº 5 planta 4ª en Santa Cruz de Tenerife, o si lo prefiere a distancia, a través de: Teléfono 922 922 371 Fax 922 244 788 Correo electrónico <u>teide.maot@gobiernodecanarias.org</u>

Esperando haberles sido de utilidad, desde el Área de Uso Público del Parque Nacional del Teide les animamos a ampliar la información sobre el Parque en la Web

http://reddeparquesnacionales.mma.es/parques/teide/index.htm